# Bedienungsanleitung "Der Neue Hippokrates"

Der Neue Hippokrates ist eine Internetzeitung für das Gesundheitswesen. Wir wünschen uns Beiträge über Erfahrungen im Kontakt mit dem Gesundheitssystem, sei es von Ärzten, Krankenschwestern – und pflegern, Psychologen, Physiotherapeuten, Ergotherapeuten oder von Patienten, die wir selbst alle auch mal sind.

Um diese an uns als Redaktion des Neuen Hippokrates zu senden müssen Sie folgendes tun:

Aus rechtlichen Gründen müssen Sie sich einmalig bei uns mit Namen und Adresse anmelden und ein Pseudonym wählen. Wozu ist das gut? Wir möchten, dass Sie die Möglichkeit bekommen, von Ihren Erfahrungen an Ihrer Arbeitsstelle zu berichten, ohne dass Ihr Arbeitgeber Sie deshalb schikanieren kann. Ihr Beitrag wird unter Ihrem Pseudonym veröffentlicht, außer Sie wünschen ganz ausdrücklich für einzelne Artikel, dass Sie unter Ihrem eigenen Namen erscheinen sollen.

Warum müssen Sie Ihren Namen und Ihre Adresse eingeben? Wir als Redaktion müssen uns absichern, falls strafrechtliche Dinge geäußert werden, dass wir deshalb nicht selbst verklagt werden können. In unseren Allgemeinen Geschäftsbedingungen legen wir daher fest, dass keine Namen von Personen, keine Namen von Krankenhäusern, Rehakliniken, Praxen genannt werden dürfen. Es geht uns um die allgemeine Beschreibung von Situationen, die Sie erlebt haben. Diese wollen wir sammeln und den Entscheidungsträgern und Massenmedien unter die Nase halten.

### 1. Neu anmelden:

Klicken Sie auf Registrieren.

| Die Internetzeitung für das Gesundheitswesen                                  |  |  |
|-------------------------------------------------------------------------------|--|--|
| 07. Juli 2008                                                                 |  |  |
| Home   Übersicht   Forum   AGBs   Kontakt   Hilfe   Anmelden   (Registrieren) |  |  |

Es erscheinen die Allgemeinen Geschäftsbedingungen, die Sie mit einem Häkchen am Ende der Site bestätigen müssen. Klicken Sie dann auf **AGBs akzeptieren**.

| Ich habe die AGBs gelesen und erkläre mich damit einverstanden.<br>I✓ AGBs akzeptieren |
|----------------------------------------------------------------------------------------|
| Impressum                                                                              |

Als nächstes erscheint das Registrierungsformular. Hier geben Sie bitte an, ob Sie ein Mann oder eine Frau sind, dann den Vornamen und den Nachnamen, wählen Sie anschließend bitte ein Pseudonym, das Ihren Namen nicht erkennen lässt. Danach können Sie frei ein Passwort wählen, das Sie aus Sicherheitsgründen zweimal eingeben müssen. Danach wird Ihre E-Mail-Adresse abgefragt und zum Schluss Ihre Adresse. Weitere Daten sind rein freiwillig. Klicken Sie auf **Anmeldung abschicken**.

|           | Anmeldung abschicken |
|-----------|----------------------|
| Impressum |                      |

Sie erhalten nun an die angegebene E-Mail-Adresse eine Mail mit der Anmeldebestätigung. Dort finden Sie einen Link zum Bestätigen Ihre Anmeldung, auf den Sie doppelklicken.

X-Mailer: Webmail Message-Id: <<u>20080630134047.BBA2D1803A98C@dd19538.kasserver.com</u>> Date: Mon, 30 Jun 2008 15:40:47 +0200 (CEST) Sie haben sich auf "Der neue Hippokrates" angemeldet. Um Ihre Anmeldung abzuschliessen, öffnen Sie noch bitte folgenden Link: <u>http://www.der-neue-hippokrates.com/index.php?verify\_email=</u>

Das war's! Nun sind Sie beim Neuen Hippokrates als Benutzer unter Ihrem Pseudonym angemeldet und können Beiträge verfassen.

### 2. Beiträge verfassen

Sie möchten Beiträge schreiben und an uns senden. Hierzu müssen Sie sich einloggen. Klicken Sie dazu auf Anmelden in der Kopfleiste

| Die Internetzeitung für das Gesundheitswesen                                |  |  |
|-----------------------------------------------------------------------------|--|--|
| 07. Juli 2008                                                               |  |  |
| Home   Übersicht   Forum   AGBs   Kontakt   Hilfe   Anmelden   Registrieren |  |  |

und melden Sie sich mit Ihrem Pseudonym, das auch Ihr Benutzername ist, und dem gewählten Passwort an.

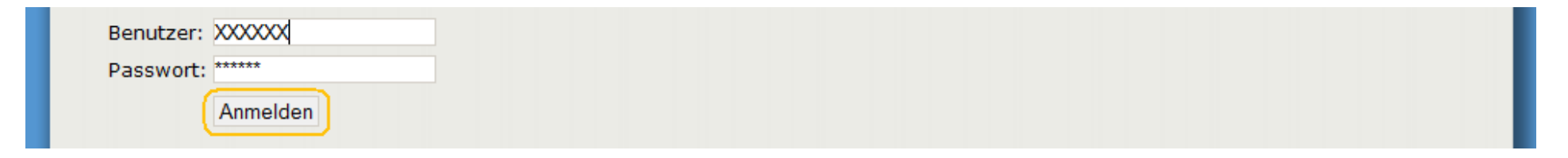

Nun erscheint auf der linken Seite zusätzlich News schreiben. Klicken Sie darauf

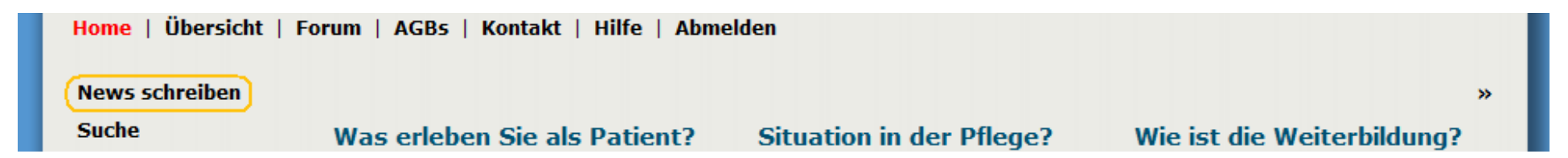

und Sie erhalten ein leeres Formular, in dem Sie Ihre Beiträge verfassen können. Es besteht auch die Möglichkeit, Artikel hier zum Beispiel von Word hereinzukopieren. Nachdem Sie Ihren Beitrag geschrieben haben, klicken Sie bitte auf **Anlegen.** 

| News schreiben                                                                                             |         |  |
|----------------------------------------------------------------------------------------------------|---------|--|
| Suche                                                                                                    |         |  |
| Themen<br>Patienten<br>Ärzte<br>ärztliche<br>Weiterbildung<br>Pflege<br>weitere med. Berufe<br>Leserbriefe |         |  |
| Podcasts                                                                                                   |         |  |
| Newsarchiv                                                                                                 |         |  |
| Mein Profil                                                                                                | Anlegen |  |
| Spenden                                                                                                    |         |  |

Aus Sicherheitsgründen und grafischen Gründen können fettgedruckt, kursiv, unterstrichen nur mit **easy html** nachträglich geändert werden. Dafür klicken Sie auf **easy HTM kann genutzt werden** 

| Mein Profil     | Anlegen                       |
|-----------------|-------------------------------|
| Spenden         | easy HTML kann genutzt werden |
| Social Bookmark | edsy mile kunn genatzt werden |

und Sie erhalten die gewünschte Anleitungen auf einem schwarzen Hintergrund. Um auf die vorherige Seite zu zurückzukehren, klicken Sie einfach auf Schließen.

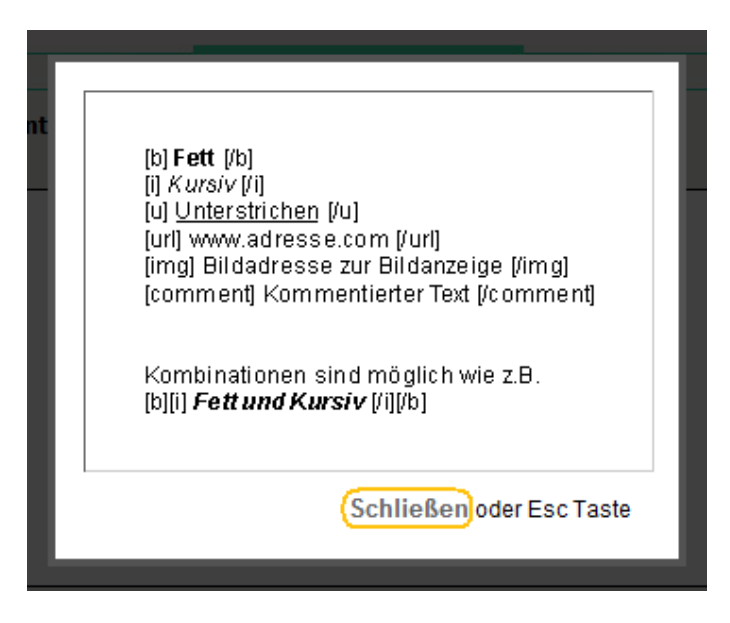

Eine Überschrift zum Artikel wählen wir für Sie als Administratoren. Die Artikel werden von uns gelesen und dann freigegeben und auf einer Zeitungsseite eingefügt. Ein Recht auf eine Veröffentlichung besteht nicht, jedoch bemühen wir uns nach Möglichkeit alle Beiträge nach und nach einzustellen. Wir wollen ja ein möglichst breites Meinungsbild.

Eine zweite Möglichkeit, Ihre Erfahrungen zu veröffentlichen, ist, im **Forum** zu schreiben. Dort können Sie Themen wählen und diese mit anderen Benutzern diskutieren. Das Forum ist öffentlich lesbar, schreiben können nur angemeldete Benutzer. Dafür melden Sie ich bitte an und klicken Sie auf der Kopfleiste auf **Forum**,

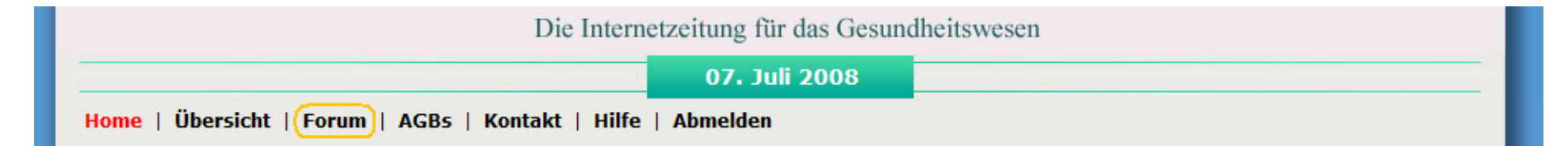

Wählen Sie den gewünschten Forum-Bereich in dem Sie darauf klicken.

| Bereich                          | Beschreibung                                                      | <u>Beiträge</u> |
|----------------------------------|-------------------------------------------------------------------|-----------------|
| Diskussionsforum des Hippokrates | Diskutieren Sie hier über unser Gesundheitssystem.                | 20              |
| Support                          | Melden Sie uns hier wenn es technische Fragen oder Probleme gibt. | 0               |
| Was können wir besser machen?    | Helfen Sie uns unsere Seite zu verbessern!                        | 2               |

Um ein neues Diskussionsthema zu erstellen, klicken Sie auf Neues Thema erstellen.

| Kategorie: Diskussionsforum des Hippokrates       Neues Thema erstellen | Kategorie: Diskussionsforum des Hippokrates | Neues Thema erstellen |  |
|-------------------------------------------------------------------------|---------------------------------------------|-----------------------|--|
|-------------------------------------------------------------------------|---------------------------------------------|-----------------------|--|

Auf das leere Formular können sie die Überschrift des neuen Diskussionsthemas festlegen und den Inhalt beschreiben. Wenn Sie fertig sind, bestätigen Sie bitte mit einem Klick auf **Thema erstellen**.

| Überschrift:    |   |
|-----------------|---|
| Inhalt:         |   |
|                 | * |
|                 |   |
|                 |   |
|                 |   |
|                 |   |
| Thema erstellen |   |

Um bei einem bestehenden Thema mitzudiskutieren, klicken Sie auf den entsprechenden Titel.

| Thema              | Autor                | <u>Letzter Beitrag</u> | Antwor | ten <u>Aufrufe</u> |
|--------------------|----------------------|------------------------|--------|--------------------|
| Allgemeinmediziner | Der Neue Hippokrates | 07. Jul 2008           | 0      | o                  |

Es erscheint die Seite zum gewählten Thema. Hier klicken Sie bitte auf Antwort schreiben.

| Thema: "Allgemeinmediziner" | Antwort schreiben | ۵ |
|-----------------------------|-------------------|---|
|                             |                   |   |

Sie erhalten ein leeres Formular, in dem Sie Ihre Antwort verfassen können. Nachdem Sie Ihren Beitrag geschrieben haben, klicken Sie bitte auf **Antwort schreiben.** 

| Antwort schreiben |  |
|-------------------|--|
|                   |  |

Auch hier besteht die Möglichkeit, Beiträge hier zum Beispiel von Word hereinzukopieren, und Sie können fettgedruckt, kursiv, unterstrichen nur mit **easy html-**Buchstabenkobinationen einfügen.

Sie können mit bestimmten Buchstabenkombinationen Smileys hinzufügen. Die Anleitungen dazu erhalten Sie, indem Sie auf Smileyliste klicken.

| Antwort schreiben             |  |  |
|-------------------------------|--|--|
| easy HTML kann genutzt werden |  |  |
| Smileyliste                   |  |  |

Es öffnet sich eine Extraseite - Hier eine kleine Auswahl ;). Wählen Sie einen Smiley, den Sie Ihrer Antwort einfügen möchten und merken Sie sich oder kopieren Sie die relativen Buchstabenkombination. Um auf die Antwort zurückzukommen, wechseln Sie wieder auf das andere Fenster.

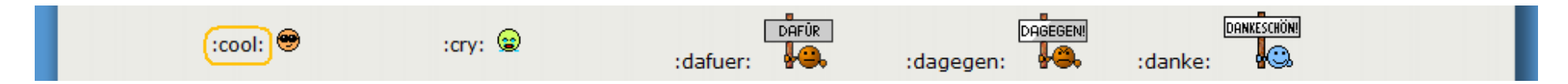

### 3. Beiträge lesen

Nach der Startseite gelangen Sie durch das Klicken auf den **Start-Button zur Seite 1. Dort können Sie die ersten Artikel sehen. Klicken Sie auf** ...weiterlesen,

#### Situation in der Pflege? Wie ist die Situaton in der Pflege? Haben Sie als Schwestern und Pfleger ausreichend Zeit, sich um die Patienten zu kümmern oder sind Sie ständig nur am Rennen? Sind Sie in der Lage den Patienten auch emotionellen Beistand zu leisten? Wie erfüllt fühlen Sie sich von Ihrem Beruf? Besteht der größte Teil ihrer Arbeit in der Pflege von Patienten oder beschäftigen Sie sich vor allem mit dem Richten von Medikamenten, Bürokratie, dem Verteilen von Essen? Haben Sie Zeit, auf die ... weiterlesen

dann erhalten Sie die Vollversion des gesamten Artikels. Von dort gelangen Sie entweder über die Navigation des Internetbrowser über zum Beispiel den Pfeil zurück oder über **zurück** am Ende der Seite wieder zu den Newsseiten des Neuen Hippokrates.

| Suche                                                                                          | Situation in der Pflege?                                                                                                    |                                                                                                    |
|------------------------------------------------------------------------------------------------|----------------------------------------------------------------------------------------------------|----------------------------------------------------------------------------------------------------|
| Themen Patienten Ärzte ärztliche Weiterbildung Pflege weitere med. Berufe Leserbriefe Podcasts | Wie ist die Situaton in der Pflege? Haben Sie als Schwestern und Pfleger ausr<br>Patienten zu kümmern oder sind Sie ständig nur am Rennen? Sind Sie in der<br>emotionellen Beistand zu leisten? Wie erfüllt fühlen Sie sich von Ihrem Beruf?<br>ihrer Arbeit in der Pflege von Patienten oder beschäftigen Sie sich vor alle<br>Medikamenten, Bürokratie, dem Verteilen von Essen? Haben Sie Zeit, auf die (<br>ist der Austausch mit den Ärzten? Wir freuen uns über Ihre zahlreichen<br>Erfahrungsbereich. Nur zusammen können wir etwas ändern! | reichend Zeit, sich um die<br>Lage den Patienten auch<br>? Besteht der größte Teil<br>m mit dem Richten von<br>.) Visite mitzugehen? Wie<br>Berichte aus dem Ihrem |
| Newsarchiv                                                                                     |                                                                                                    |                                                                                                    |
| Spenden                                                                                        | Autor: Der Neue Hippokrates                                                                                                    | Zurück zu Seite 1                                                                                                    |

Pro Zeitungsseite finden Sie fünf bis sechs Artikel. An der Seite können Sie über die Navigationsleiste zu den weiteren Zeitungsseiten gelangen oder am Ende der Seite zur nächsten Seite umblättern.

### 5. Newsarchiv

| Podcasts              | Praxen gemacht? Welche                                                                                   | Sie in der Lage den Patienten auch                                                                      | normalen Weiterbildugszeit                                                                |
|-----------------------|----------------------------------------------------------------------------------------------------|----------------------------------------------------------------------------------------------------|-------------------------------------------------------------------------------------------|
| Newsarchiv<br>Spenden | Veränderungen würden Sie sich<br>wünschen? Was läuft Ihrer Meinung<br>nach schief, was läuft gut? Helfen | emotionellen Beistand zu leisten?<br>Wie erfüllt fühlen Sie sich von<br>Ihrem Beruf? Besteht der größte | problemlos, Ihren<br>Weiterbildungskalalog zu erfüllen?<br>Halten Sie die Vorgaben in den |

Hier können Sie Artikel, die nicht mehr auf einer Zeitungsseite stehen aufrufen. Jeder Artikel, auch die aktuellen sind hier nach dem Datum aufgeführt. Beiträge, die gelöscht wurden, sind hier nicht mehr zu finden.

## 6. Suche

| Suche                                        |               |
|----------------------------------------------|---------------|
| Themen                                       |               |
| <ul> <li>Patienten</li> <li>Ärzte</li> </ul> | Suche starten |

Über die Suchfunktion kann nach jedem Begriff gesucht werden, der in Überschriften oder den Texten selbst verwendet wird. Es kann zum Beispiel nach "Weiterbildung" oder nach "Hausarzt" gesucht werden und die entsprechenden Artikel werden angezeigt.

### 7. Podcasts

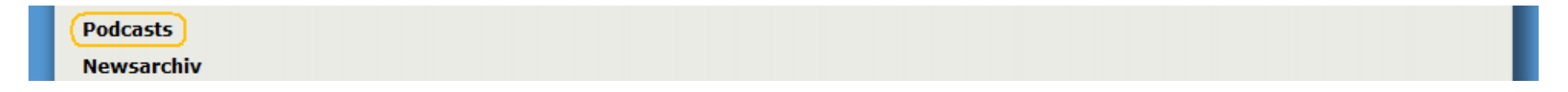

Dieser Button führt zu einer angegliederten Webseite, auf der unsere aktuellen Podcasts (Audiodateien) aufgelistet sind. Sie können sie anhören, indem Sie auf den **Play-Button** klicken, oder sie mit einem Klick auf **Download MP3** herunterladen.

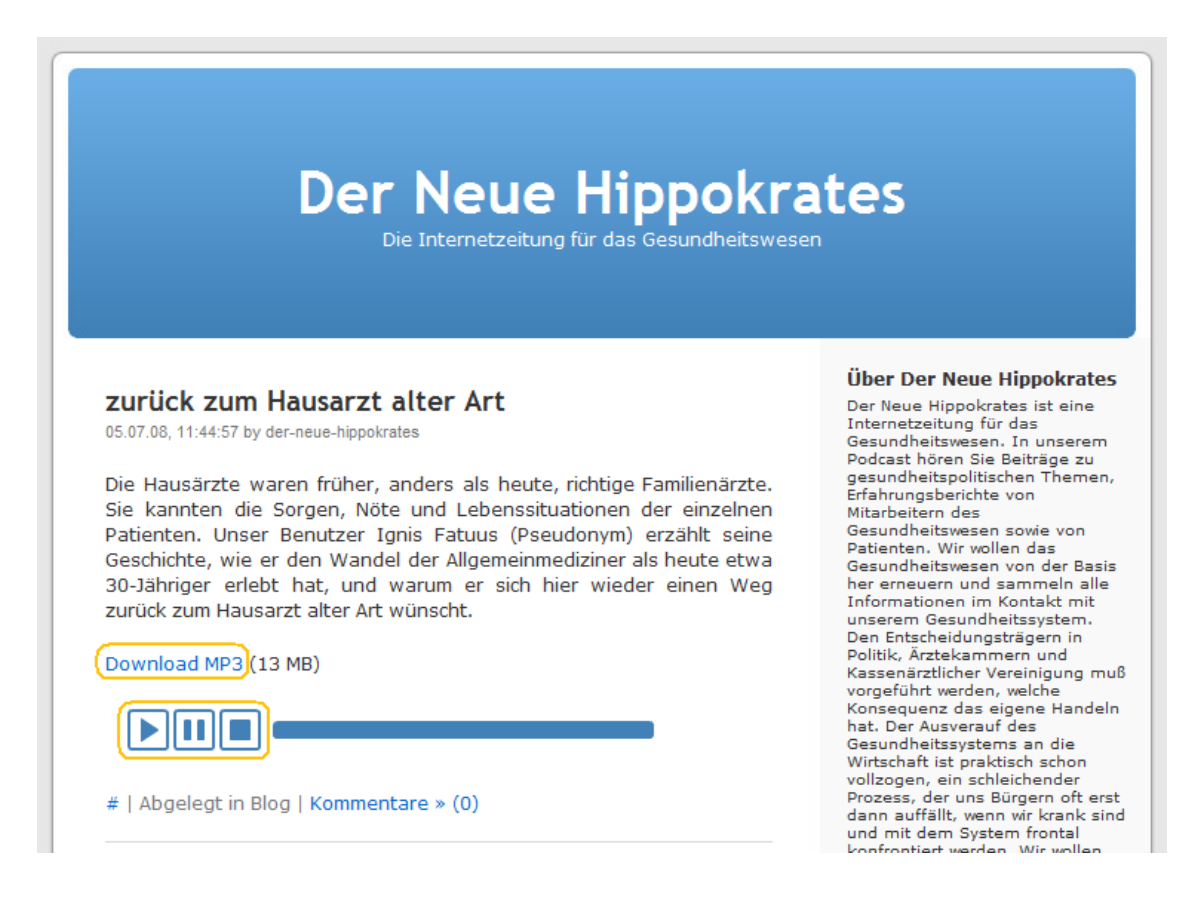